# QuEST Forum TL 9000 Registration and Data Submission

Richard Morrow Director TL 9000 Data Systems

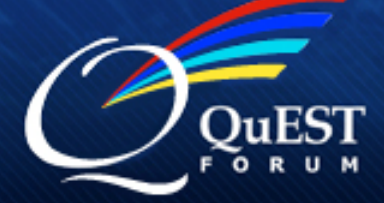

questforum.org or tl9000.org

- All TL 9000 registration information is entered and stored online
- TL 9000 Registration Data is stored in the Registration Management System (RMS)
- TL 9000 Measurements Data is stored in a separate system called the Measurements Repository System (MRS)

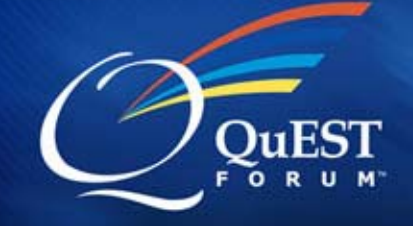

- First, establish a personal account on the RMS
  - User ID
  - Password
  - Name, address, etc.
- Second, enter identification information about your company or associate yourself with an existing company

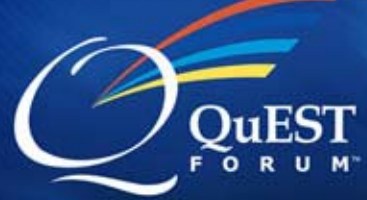

- Third, enter the appropriate information about your registration
  - ISO and TL 9000 Scope statements
  - Registration option (H, S, V) & NACE codes
  - Primary and Alternate Administrators (must have personal accounts on the system)
  - Registrar company
  - Locations
  - Product Categories
- Pay your registration fee (currently \$396 per product category per year)

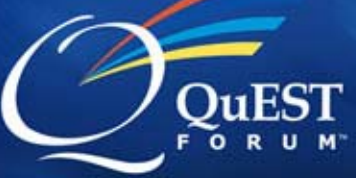

## **QuEST Forum Portal – Login Page**

Performance Excellence through Global Telecommunications Quality

Tours/Usage Guides

OuEST

Login

Notice: Portions of this portal may not perform correctly with some browsers such as Firefox. All functions work correctly when using Internet Explorer or Netscape Navigator.

Click here to go to QuEST Forum Home Page Click here to go to TL 0000 Llome Dage

Enter your

| User Name    | Click here to go to TE 9000 Home Page                  |
|--------------|--------------------------------------------------------|
| and Password | Click here for news about Product Category Release 4.0 |
|              | User Name                                              |
|              | Login                                                  |
|              | Forgot Password                                        |
|              | Create a New User Account                              |
|              | View Certified Registrations                           |
|              | have an                                                |
|              | account,                                               |
|              | start here                                             |
|              | Internet 🔍 100% -                                      |
|              |                                                        |

FORUM

| irs/Usage Guides                           | Login                                                                                          |
|--------------------------------------------|------------------------------------------------------------------------------------------------|
| ease enter your contact information below. | Enter basic information about you.                                                             |
| Address Line 2                             | Select a User Name and<br>Password. Suggestion:<br>Use your e-mail address as<br>the User Name |
| Add Profile                                | Finally, press the Add<br>Profile button.                                                      |

0

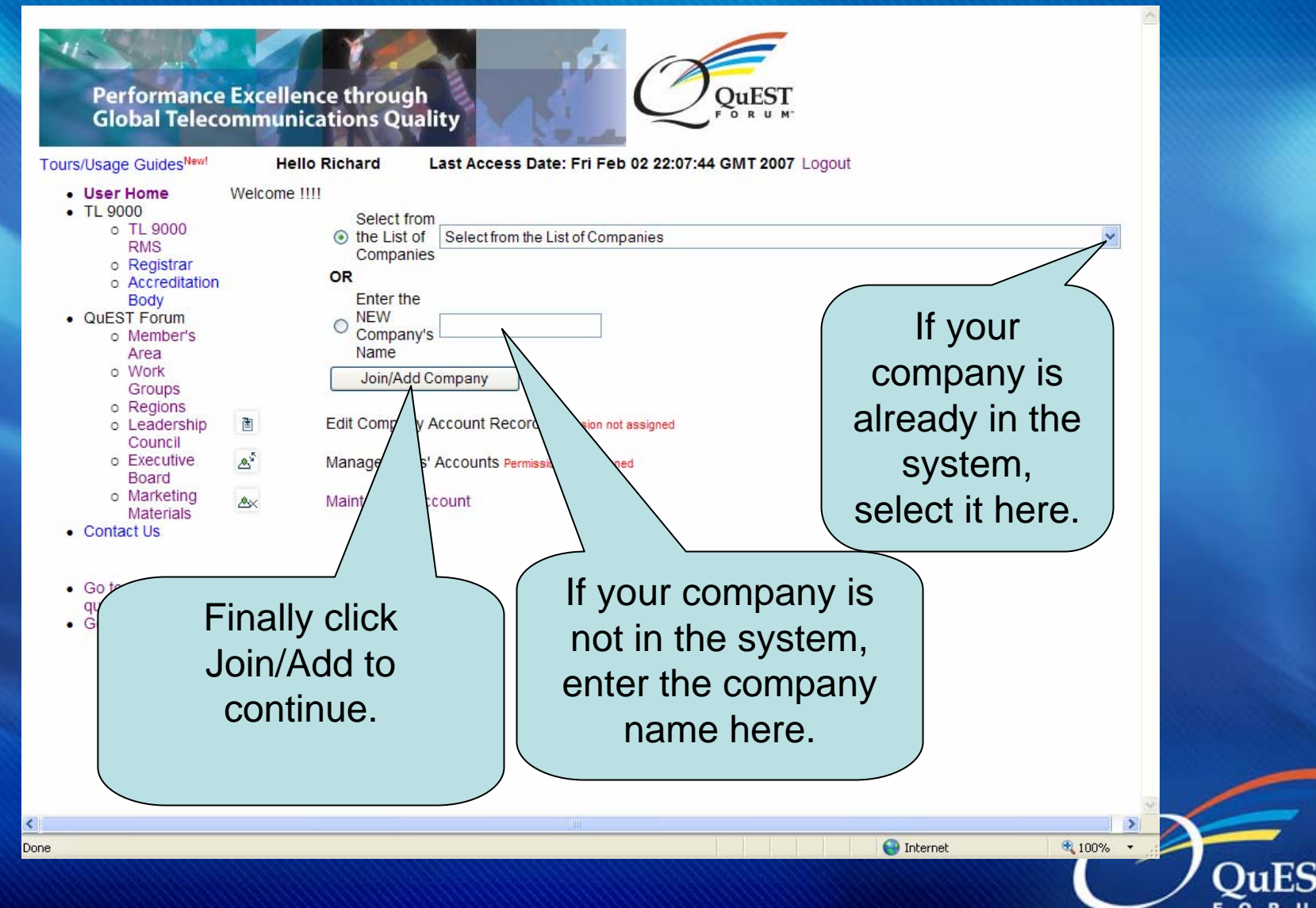

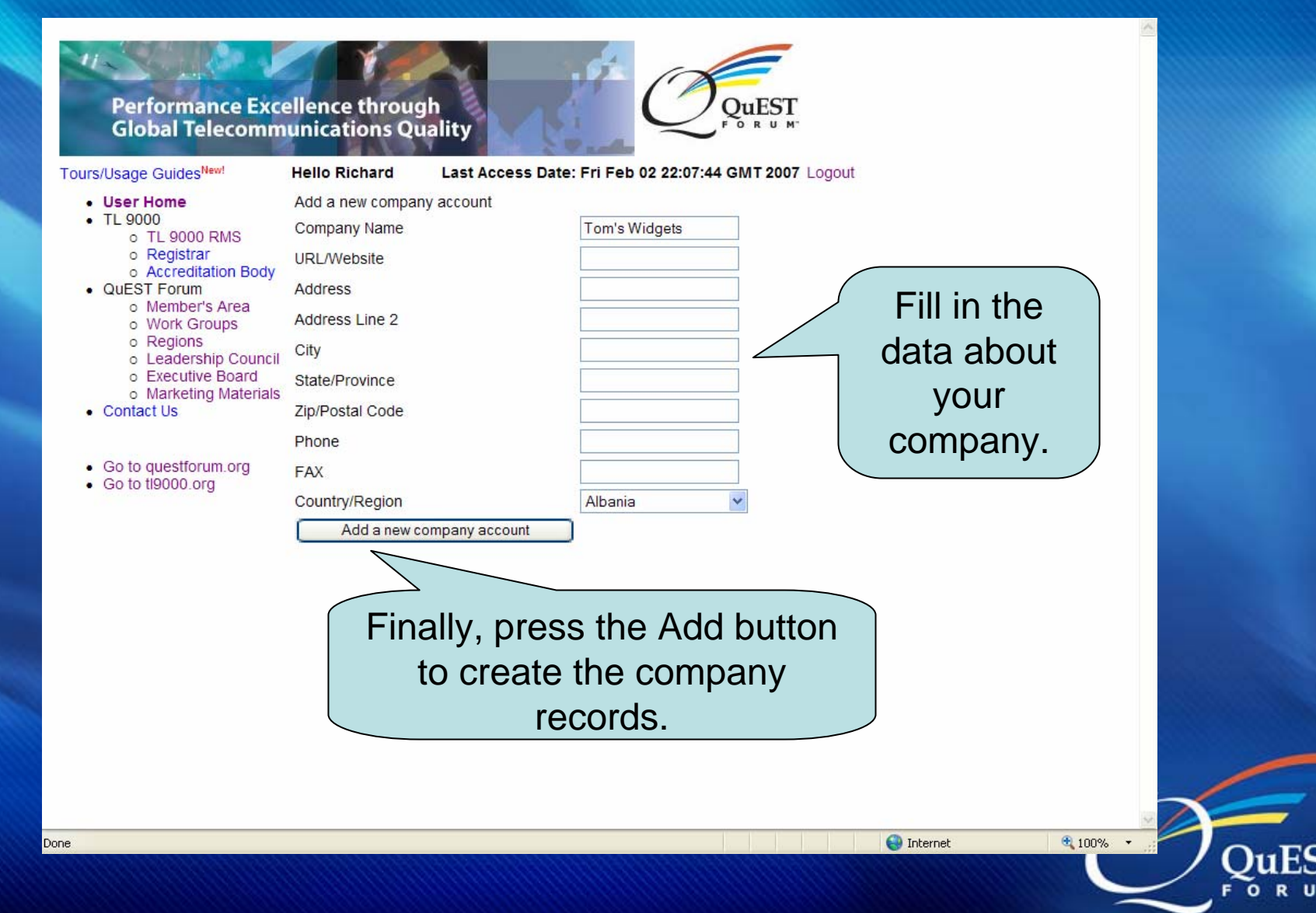

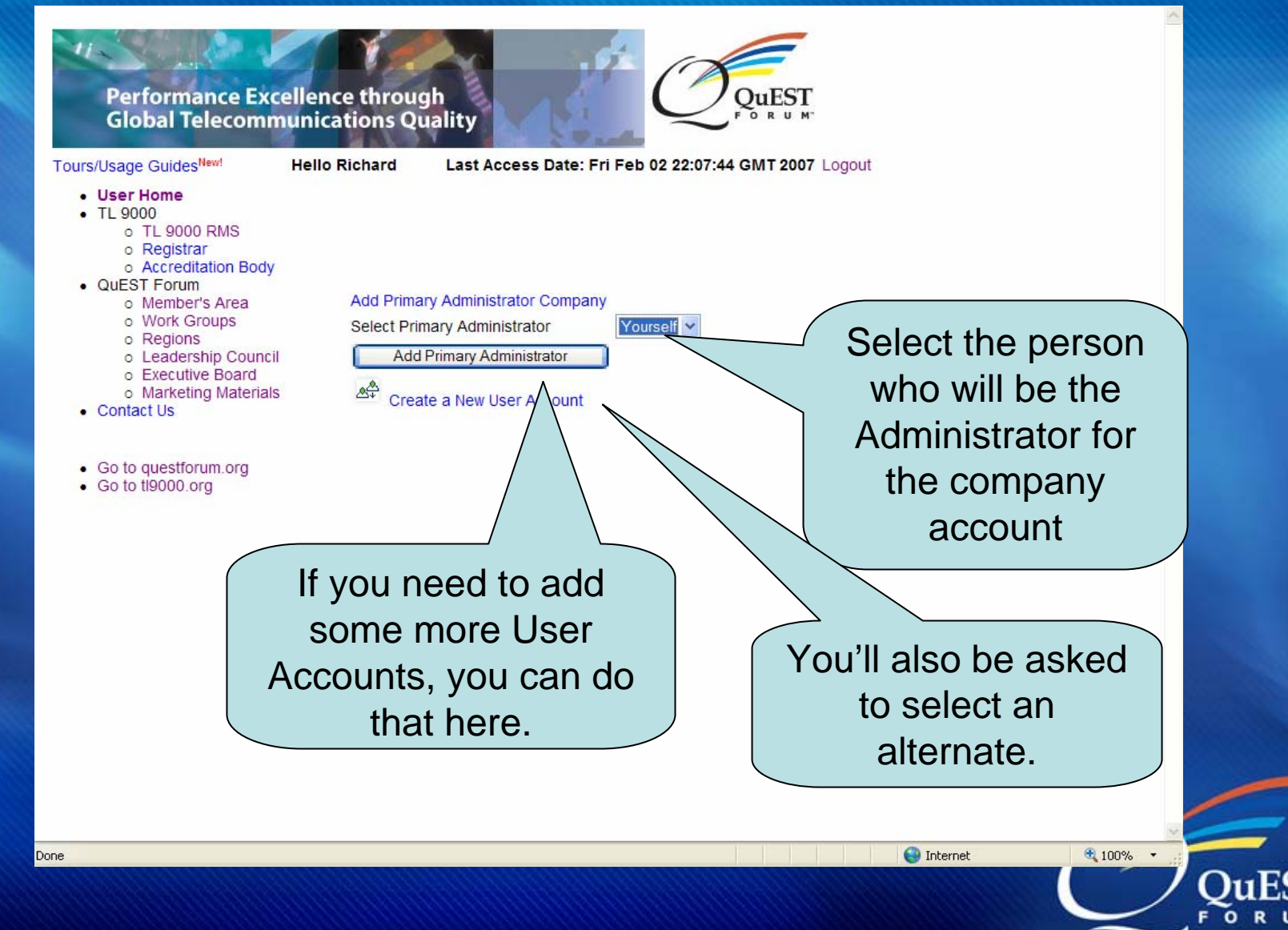

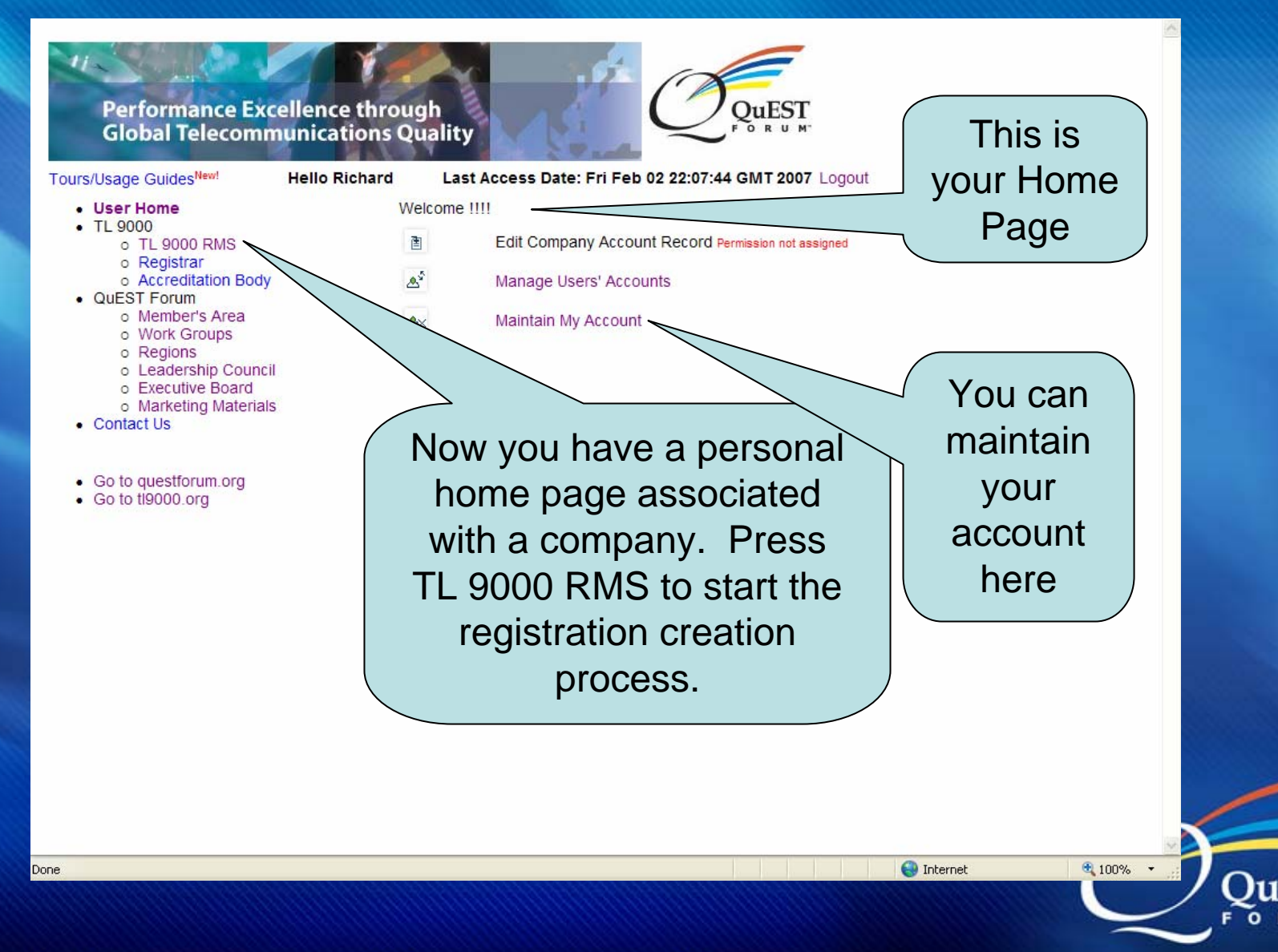

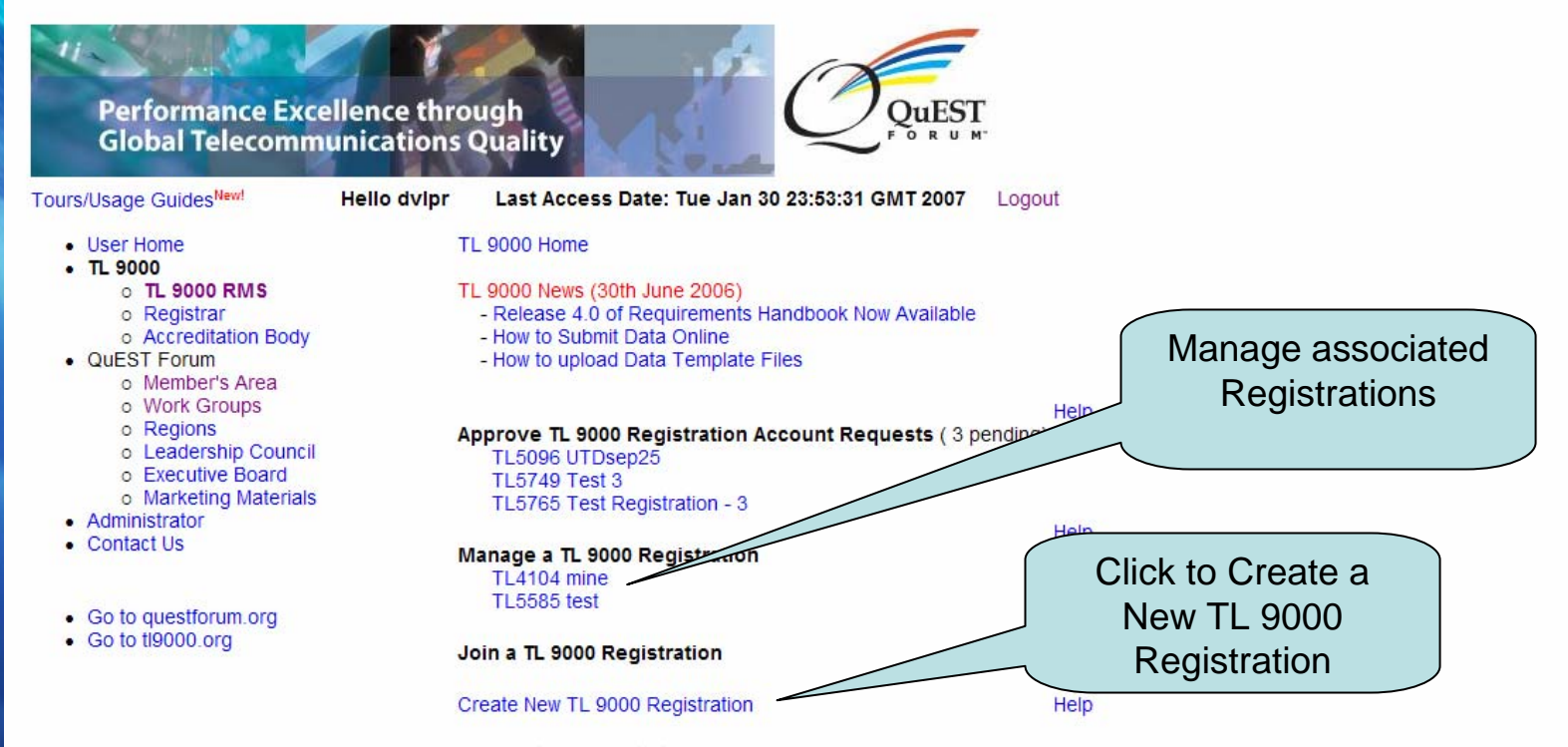

View Certified Registrations

## **Registration Creation – Step1**

#### Last Access Date: Tue Jan 30 23:53:31 GMT 2007 Logout Tours/Usage Guides<sup>New</sup> Hello dvlpr ~ User Home New Registration Details TL 9000 o TL 9000 RMS Step 1 >> Step 2 >> Step 3 >> Step 4 >> Step 5 o Registrar Accreditation Body New to creating a TL 9000 Registration? Click here for help QUEST Forum All fields are mandatory o Member's Area o Work Groups o Regions Registration Name Leadership Council Executive Board V 🕐 Registrar Company Select a Registrar Marketing Materials Administrator Select your Accreditation Body Acreditation Body Contact Us ISO Status Select ISO Status Go to questforum.org Registration Option Select Registration Option Go to ti9000.org ¥ Select Hardware Nace Code Nace Code -Hardware ? Nace Code -Select Software Nace Code ¥ Software Nace Code -Select Services Nace Code × Services ISO Scope Statement TL 9000 Scope Statement Exemptions None Save & Proceed to Step 2 👩 😜 Internet 🕄 100% -

# **Registration Creation – Step1**

| Tours/Usage Guides <sup>New!</sup>                                                                                                    | Hello dvipr Last                                    | Access Date: Tue Jan 30 23:53:31 GMT 2007          | Logout                   |                            |  |  |  |
|----------------------------------------------------------------------------------------------------|-----------------------------------------------------|----------------------------------------------------|--------------------------|----------------------------|--|--|--|
| <ul> <li>User Home</li> <li>TL 9000</li> </ul>                                                                                                    | New Registration D                                  | etails                                             |                          |                            |  |  |  |
| <ul> <li>TL 9000 RMS</li> <li>Registrar</li> </ul>                                                                                                    | Step 1 >> Step 2 >> Step 3 >> Step 4 >> Step 5      |                                                    |                          |                            |  |  |  |
| <ul> <li>Accreditation Body</li> <li>QuEST Forum         <ul> <li>Member's Area</li> <li>Work Groups</li> </ul> </li> </ul>                                                                                                    | New to creating a TL 90<br>All fields are mandatory | 000 Registration? Click here for help              |                          | Enter Information          |  |  |  |
| <ul> <li>Regions</li> <li>Leadership Council</li> </ul>                                                                                                    | Registration Name                                   | Test Registration                                  |                          | about the                  |  |  |  |
| <ul> <li>Executive Board</li> <li>Marketing Materials</li> </ul>                                                                                                    | Registrar Company                                   | ABS Quality Evaluations, Inc                       | <ul><li>✓ </li></ul>     | Registration               |  |  |  |
| Administrator     Contact Us                                                                                                    | Acreditation Body                                   | ANAB                                               |                          |                            |  |  |  |
|                                                                                                    | ISO Status                                          | ISO 9001:2000                                      |                          |                            |  |  |  |
| <ul> <li>Go to questforum.org</li> <li>Go to tl9000.org</li> </ul>                                                                                                    | Registration Option                                 | ТL 9000-Н 💌                                        |                          |                            |  |  |  |
| , and the second second s | Nace Code -<br>Hardware                             | DJ 28.1 - Manufacture of Structural metal products | *                        |                            |  |  |  |
|                                                                                                    | Nace Code -<br>Software                             | None - None                                        | ~                        |                            |  |  |  |
|                                                                                                    | Nace Code -<br>Services                             | None - None                                        | ~                        |                            |  |  |  |
|                                                                                                    |                                                     | Test Scope                                         | ~                        |                            |  |  |  |
|                                                                                                    | ISO Scope Statement                                 |                                                    | ×                        |                            |  |  |  |
|                                                                                                    | TI 0000 0                                           | Test Scope                                         |                          | Click this button          |  |  |  |
|                                                                                                    | Statement                                           |                                                    |                          | to Proceed to<br>next step |  |  |  |
|                                                                                                    |                                                     |                                                    | ~                        | ~                          |  |  |  |
|                                                                                                    | Exemptions                                          | None                                               |                          |                            |  |  |  |
| N                                                                                                    |                                                     |                                                    | Save & Proceed to Step 2 |                            |  |  |  |
| Done                                                                                                    |                                                     |                                                    |                          | 🏹 🤤 Internet 🔍 100% 🔻      |  |  |  |

### **Registration Step 2 – Locations Info**

Tours/Usage GuidesNev

#### Hello dvlpr Last Access Date: Tue Jan 30 23:53:31 GMT 2007 | odout

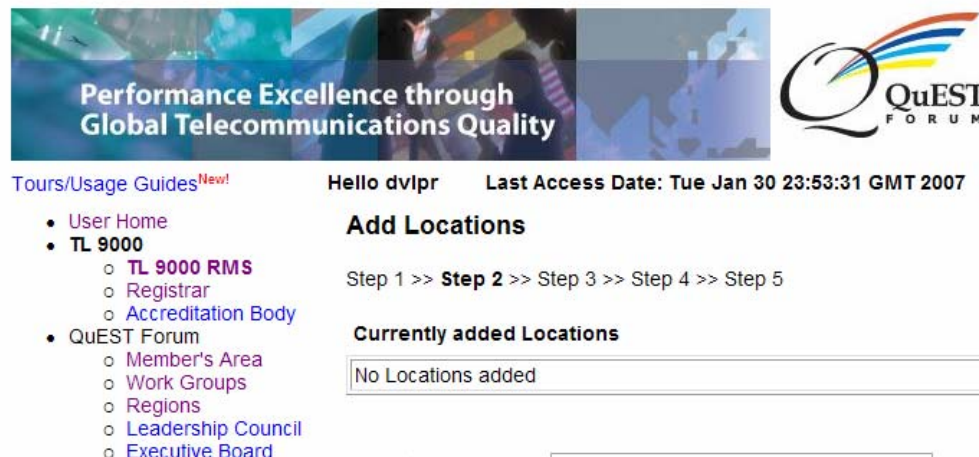

Enter Information about Locations covered under this Registration

- - Marketing Materials
- Administrator
- Contact Us
- · Go to questforum.org
- Go to ti9000 ora

#### Facility Name Address Click on this City button to add a State Location Zip/Postal Code Country Select Country Employee Count Click to stop adding and Continue to next **Add this Location** step << Go Back to Step 1 Stop / Skip Adding and Continue >>

Logout

DOD

## **Registration Step 3 – Product Info**

Tours/Usage Guides<sup>Nev</sup>

#### Hello dvlpr Last Access Date: Tue Jan 30 23:53:31 GMT 2007 Logout

| Performance Exce<br>Global Telecomm                                                                                                    | ellence through<br>unications Quality<br>Hello dvlpr Last Acc          | ess Date: Tue Jan | 30 23:53:31 GMT 2007   | Logout | Add Product Categorie<br>for which data will be<br>submitted.  |
|----------------------------------------------------------------------------------------------------|------------------------------------------------------------------------|-------------------|------------------------|--------|----------------------------------------------------------------|
| User Home     TL 9000         O TL 9000 RMS         Registrar         O Accreditation Body     OurEST Forum                                                        | Add Products<br>Step 1 >> Step 2 >> Step 3<br>Currently added Products |                   |                        |        | Non-QuEST Members – Each<br>product category = \$ 396 USE      |
| <ul> <li>Member's Area</li> <li>Work Groups</li> </ul>                                                                                                    | Product Category Table                                                 | Product Category  | Product Category Name  |        |                                                                |
| o Regions     o Leadership Council     o Executive Board     o Marketing Materials     Administrator     Contact Us      Go to questforum.org     Go to tt0000 org | Product Category Table Product Category Add this Product               | Select Product C  | ategory Table          | Delete | Click to add<br>Product<br>Categories for<br>this Registration |
|                                                                                                    | << Go Back to Step 2                                                   | Stop / Skip       | Adding and Continue >> |        |                                                                |

🌀 🚭 Internet

📑 😜 Internet

100% -

100%

DC Done

## **Registration Step 4 – Roles Info**

Tours/Usage Guides<sup>Nev</sup>

#### Hello dvipr Last Access Date: Tue Jan 30 23:53:31 GMT 2007 Logout

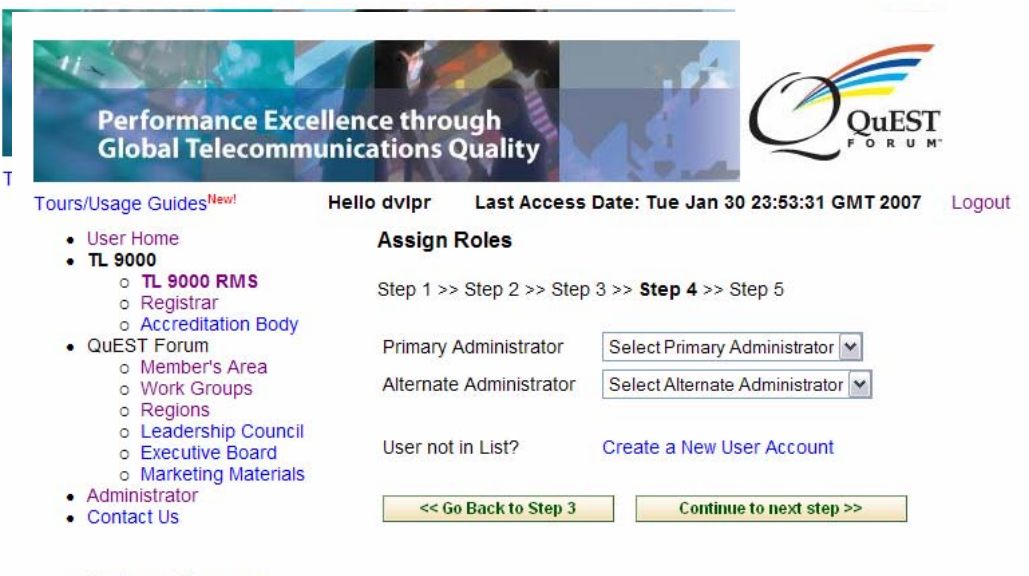

Primary and Alternate Administrators to persons in your company who have accounts

🐻 🚱 Internet

🐻 😜 Internet

100%

100%

Assign the roles of

· Go to questforum.org

Go to tl9000.org

\_\_Done

## **Registration Creation – Step 5**

#### Tours/Usage Guides<sup>Ne</sup>

#### Last Access Date: Tue Jan 30 23:53:31 GMT 2007 Hello dvlpr Logout

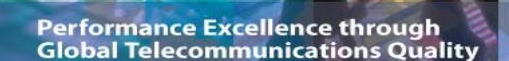

Т Tours/Usage GuidesNew!

- User Home
- . TI 9000
  - O TI 9000 RMS Registrar
  - Accreditation Body
- QuEST Forum
  - Member's Area
  - o Work Groups
  - o Regions
  - Leadership Council
  - Executive Board
  - Marketing Materials
- Administrator
- Contact Us
- · Go to questforum.org Go to ti9000.org

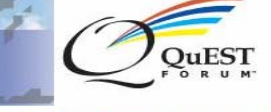

Last Access Date: Wed Jan 31 14:33:22 CST 2007 Hello dvlpr Logout

**Review New Registration Information** 

Step 1 >> Step 2 >> Step 3 >> Step 4 >> Step 5

#### Profile Information ----

| Registration Name       |
|-------------------------|
| Registrar Company       |
| Acreditation Body       |
| ISO Status              |
| Registration Option     |
| Nace Code - Hardware    |
| Nace Code - Software    |
| Nace Code - Services    |
| ISO Scope Statement     |
| TL 9000 Scope Statement |
| Exemptions              |

Test Registration ABS Quality Evaluations, Inc ANAB 150 9001 2000 TL 9000-H DJ 28 1 None None Test Scope. Test Scope... None

**Review** information entered during previous steps. To correct any information click on the "Go Back to Step" button

#### Locations Information

| Facility Name | City   | Country                  | Employee Count |
|---------------|--------|--------------------------|----------------|
| WSTC          | Dallas | United States of America | 25             |

#### Products Information

Product Category Table Product Category Product Category Name 38 1 1 Circuit Switch

#### Responsibility Information

Primary Administrator dvlpr utd

Alternate Administrator Bao Tran

#### **Registration Creation Charges**

The following charges will be applied for creating a registration.

1 1

Creation are shown

Charges for

Registration

Don Don

USD 396.00 Total USD 396.00

<< Go Back to Step 4

Confirm Registration Creation

Click on this button to create the registration

# **Registration Creation – Step 5**

| Tou                                                                                         | rs/Usade Guides <sup>New!</sup>                                           | Hello dvi                    | pr Last Acce                           | ss Date: Tue     | Jan 30 23:53:31 (               | GMT 2007        | Logout                                                                                                    |            |              |                                                               |
|---------------------------------------------------------------------------------------------|---------------------------------------------------------------------------|------------------------------|----------------------------------------|------------------|---------------------------------|-----------------|----------------------------------------------------------------------------------------------------|------------|--------------|---------------------------------------------------------------|
|                                                                                             | Performance E<br>Global Telecor                                           | xcellence                    | e through<br>tions Quality             |                  | Ć                               | QuES<br>F S R U | Г<br>м                                                                                                    |            |              | Registration Number<br>assigned by System                     |
|                                                                                             | Tours/Usage Guides <sup>New!</sup>                                        | Hello                        | dvlpr Last Ac                          | cess Date: We    | ed Jan 31 14:33:2:              | 2 CST 2007      | Logour                                                                                                    |            |              | ·····                                                         |
| T                                                                                           | User Home     TI 9000                                                     | Registrati                   | on Creation Cor                        | nplete           |                                 |                 |                                                                                                    |            |              |                                                               |
| 1                                                                                           | <ul> <li>TL 9000 RMS</li> <li>Registrar</li> <li>Accreditation</li> </ul> | Congratulat<br>all future qu | ions !!! A TL 9000<br>estions/comments | Registration ha  | s be ared in t<br>registration. | he system.      | Following                                                                                                    | is the Reg | jistration I | D assigned to your registration. Use this Registration ID for |
|                                                                                             | QuEST Forum                                                               | Registratio                  | on ID: 5762                            |                  |                                 |                 |                                                                                                    |            |              |                                                               |
| <ul> <li>Member's Area</li> <li>Work Groups</li> <li>Regions</li> <li>Leadership</li> </ul> |                                                                           |                              |                                        |                  |                                 |                 | approved by the Primary/Alternate Admin of your company<br>he registration under Manage Registration to view pending |            |              |                                                               |
|                                                                                             | Council<br>o Executive<br>Board                                           | To make a p                  | oayment, click on th                   | ne "Pending" lin | k for an invoice. Th            | ie different i  | nethods o                                                                                                    | f payment  | will be sh   | own.                                                          |
|                                                                                             | <ul> <li>Marketing<br/>Materials</li> </ul>                               | Invoice ID                   | Type of Invoice                        | Invoice Date     | Invoice Amount                  | Paid Date       | Status                                                                                                    | Invoice    | Receipt      |                                                               |
|                                                                                             | <ul> <li>Administrator</li> <li>Contact Us</li> </ul>                     | 6218                         | RegCreate                              | 2007-01-31       | 396.0                           |                 | Pending                                                                                                    | Adda       |              |                                                               |
|                                                                                             |                                                                           | Click here to                | o Continue                             |                  |                                 |                 |                                                                                                    |            |              |                                                               |
|                                                                                             | <ul> <li>Go to questforum.org</li> <li>Go to tl9000.org</li> </ul>        |                              |                                        |                  |                                 |                 |                                                                                                    |            |              |                                                               |
|                                                                                             |                                                                           |                              |                                        |                  |                                 |                 |                                                                                                    |            |              |                                                               |
|                                                                                             |                                                                           |                              |                                        |                  |                                 |                 |                                                                                                    |            |              |                                                               |
|                                                                                             |                                                                           |                              |                                        |                  |                                 |                 |                                                                                                    |            |              |                                                               |
|                                                                                             |                                                                           |                              |                                        |                  |                                 |                 |                                                                                                    |            |              |                                                               |
|                                                                                             |                                                                           | lf t                         | he com                                 | hanv is          | s not a (                       | )uES            |                                                                                                    | orun       | n Me         | ember annronriate                                             |
|                                                                                             |                                                                           |                              |                                        |                  |                                 |                 | , , , ,                                                                                                    | or un      |              |                                                               |
|                                                                                             |                                                                           | inv                          | voices au                              | re crea          | ated and                        | the             | Rea                                                                                                    | istra      | ation        | is marked as                                                  |

"Not-paid". When all invoices are paid, the registration is activated for data submissions.

100%

100%

🔍 100%

😜 Internet

# **Data Submission Process**

- First, log in to the QF Portal
- Next, select TL 9000 RMS
- Select the Registration the data is for
- Under Data Submission Management, make a new submission – click the Year
- Click on the Month of the data
- Select the Product Category
- Upload a data template or type in the data\_\_\_\_

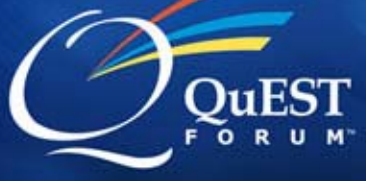

## QuEST Forum Website – questforum.org

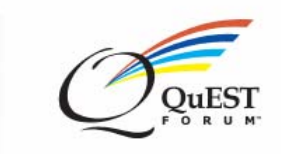

Who

Performance Excellence through Global Telecommunications Quality

• TI 9000

Best Practices

Resources

About Us

Membership

Global Regions

Work Groups

Events

News

Google

search

TL 9000 | Best Practices | Resources | About Us | Membership | Global Regions | Work Groups | or | Events | News

Home I Contact I Join I Login

QuEST Forum helps its member organizations pursue global telecommunications quality and performance excellence through the implementation of a common quality standard, the collaborative activities of its global work groups, an emphasis on industry best practices, and the delivery of a

leading-edge measurement system.

#### What is "QuEST"?

Quality Excellence for Suppliers of Telecommunications

I Site Ma

#### **Upcoming Events**

9th Anniversary QuEST Forum Annual Meeting Doubletree Paradise Valley Resort/Scottsdale 5-9 February, 2007

Industry Events

#### **Recent Events**

QuEST Forum Dis Quality you Benchmarking s

Discover WHY WELCOME your company to our newest should join members! QUEST Forum

#### "Jump Start" into your TL 9000 journey!

Want to know what TL 9000 is all about and how it can benefit your company? QuEST Forum has available to all organizations a "Jump Start" program to "Jump Start" Register Now you can w companies that adh a consistent set of quality requirements. View all certified TL 9000 registered companies.

~

How to Become a QuEST Forum Member Discover the value and benefits of joining QuEST Forum. Downloading our membership brochure.

#### How to Become TL 9000 Registered Find our more about how to get started with your TL 9000 registration.

Trend Reports Are you a member? Get

access to the latest performance data reports You can start from the QuEST Forum Home Page. Click on Login to get to the QF Portal

## TL 9000 Website - tl9000.org

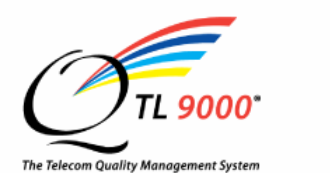

Contact Us Home Site Index

00\* System One Global Stando

TL 9000 Quality Management System

requirements of the worldwide telecommunications industry.

Home | QuEST Forum | About TL 9000 | Registrations | Handbooks | Alerts | Registrars a

Resources | News | FAQ

TI 9000 Goal

#### Welcome to the TL 9000 Home Page

QuEST Forum developed the TL 9000 Quality Management System to meet the quality

#### Related links

QuEST Forum

- Login
- News and N
- News about
   Informational A
- By defining system requirements for the design, development, production, delivery, installation and maintenance of telecom products and services and providing a measurement system that allows companies to track performance and improve results:
- By eliminating the need for multiple quality management standards, which reduces the cost of doing business and ultimately results in better products and services to consumers;

By providing a consistent set of quality expectations to drive efficiency and formance across the global telecom supply chain.

### You can also Login here

helps assure consistent pply chain efficiencies and tified suppliers, companies

are assured that they have a QMS that has been systematically audited by an independent TL 9000 registrar. Furthermore, the advanced measurements system facilitates analysis against industry benchmarks. It provides the basis for objective product or supplier evaluations to make fully informed supply decisions.

For suppliers, conformance to TL 9000 certification validates the quality of product, services and customer care that they provide. It reduces the costs of quality audits while helping create customized performance reports for current and potential customers.

TL 9000 certification, along with independent audits, allows suppliers to save time and

 Establish and maintain a common set of telecom QMS requirements, which reduces the number of standards

- for the industry;
  Foster a system that protects the integrity and use of telecom products hardware, software and services;
  Define effective cost and performance-
- and performancebased measurements to guide progress and evaluate the results of QMS implementation;
- Drive continual improvement and enhance customer relationships;
- Leverage the industry conformity assessment process.

### You can also start from the TL 9000 Home Page. Click on Login to get to the QF Portal

## **QuEST Forum Portal – Login Page**

Performance Excellence through Global Telecommunications Quality

Tours/Usage Guides

Login

Notice: Portions of this portal may not perform correctly with some browsers such as Firefox. All functions work correctly when using Internet Explorer or Netscape Navigator.

Enter your User Name and Password

Click here to go to QuEST Forum Home Page Click here to go to TL 9000 Home Page

Click here for news about Product Category Release 4.0

User Name

User Password

| Login |  |  |
|-------|--|--|

Forgot Password

Create a New User Account

View Certified Registrations

😝 Internet

🔍 100% 🛛 🔻

## TL 9000 RMS – Home Page

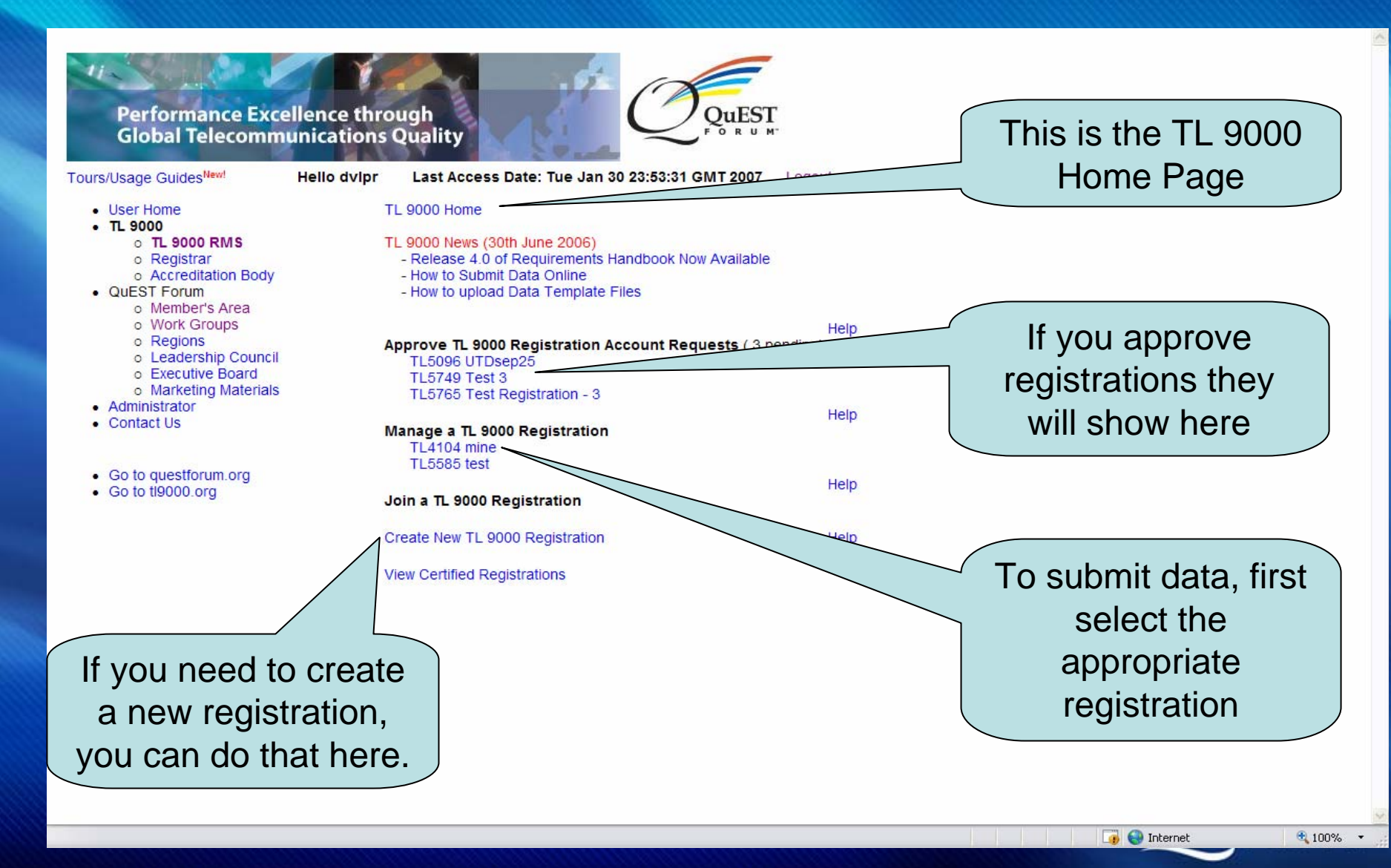

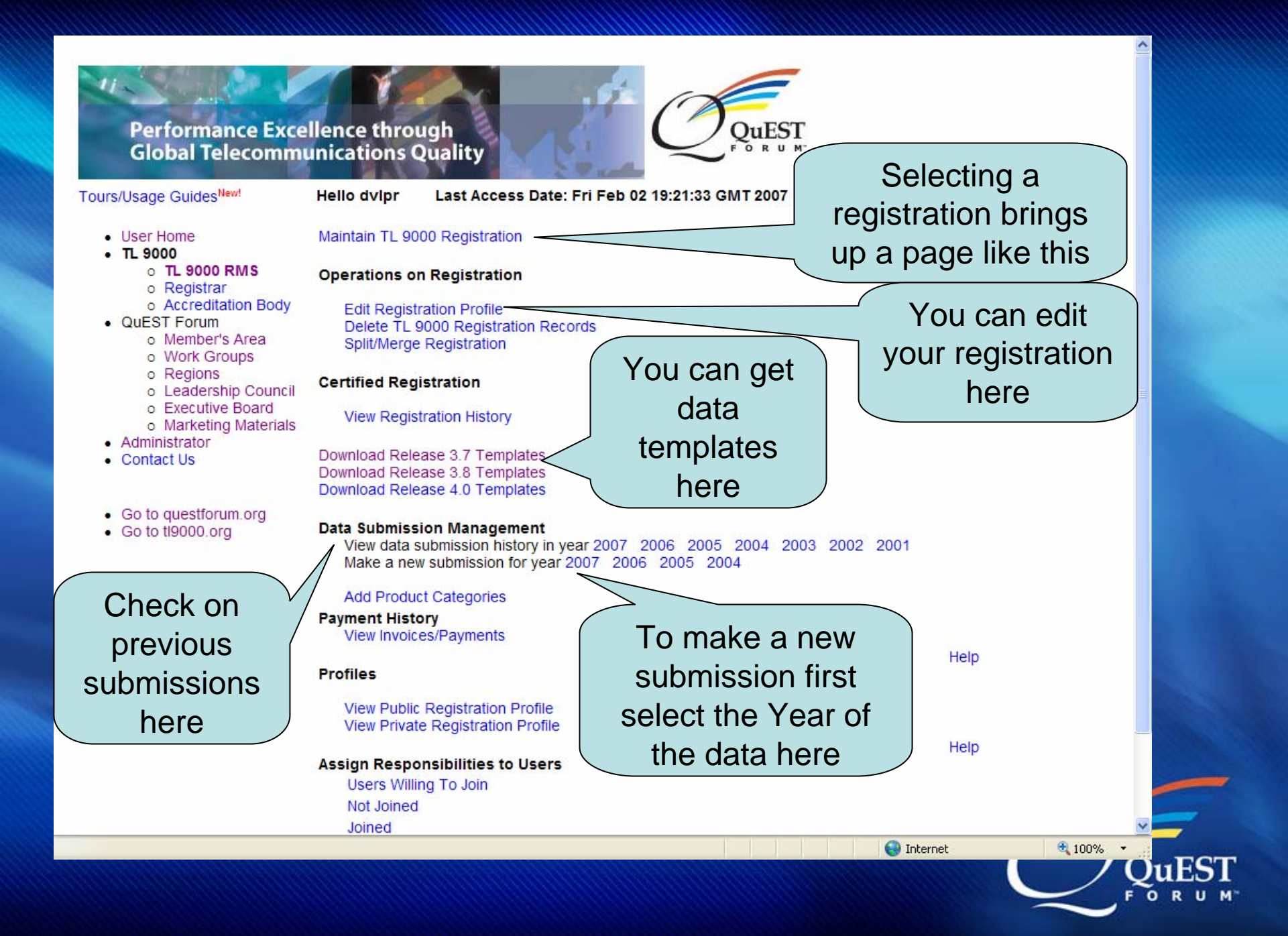

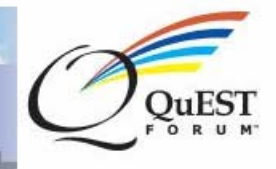

#### Tours/Usage Guides<sup>New!</sup>

Hello dvlpr

#### Last Access Date: Fri Feb 02 19:21:33 GMT 2007 Logout

- User Home
- TL 9000
  - o TL 9000 RMS
  - o Registrar
- Accreditation Body
- QuEST Forum
  - o Member's Area
  - o Work Groups
  - o Regions
  - o Leadership Council
  - o Executive Board
  - Marketing Materials
- Administrator
- Contact Us
- · Go to questforum.org
- Go to tl9000.org

New TL 9000 Data Submission

- 2007 January (2 Product Categories)
- 2007 February (No History)
- 2007 March (No History)
- 2007 April (No History)
- 2007 May (No History)
- 2007 Jun (No History)
- 2007 July (No History)
- 2007 August (No History)
- 2007 September (No History)
- 2007 October (No History)
- 2007 November (No History)
- 2007 December (No History)

The months of the year are shown

Select the month of the data. In this case, only January can be submitted.

😜 Internet

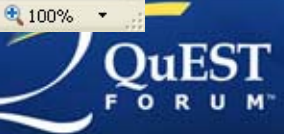

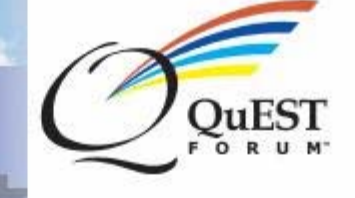

#### urs/Usage Guides<sup>New!</sup> Hello dvlpr Last Access Date: Fri Feb 02 19:21:33 GMT 2007 Logout User Home New TL 9000 Data Submission TI 9000 2007 January (2 Product Categories) o TL 9000 RMS 38-711 o Registrar 40-711 Accreditation Body QUEST Forum 2007 February (No Histor) Member's Area ■ 2007 March (No History) o Work Groups 2007 April (No History) ± o Regions

- o Leadership Council
- o Executive Board
- Marketing Materials
- Administrator
- Contact Us
- Go to questforum.org
- Go to tl9000.org

- 2007 May (No History)
- 2007 Jun (No History)
- 2007 July (No History)
- 2007 August (No History)
- 2007 September (No History)
- 2007 October (No History)
- 2007 November (No History)
- 2007 December (No History)

Selecting the month shows what product categories are in your profile.

Here we see 7.1.1 available in two Product Category Tables. Select only one.

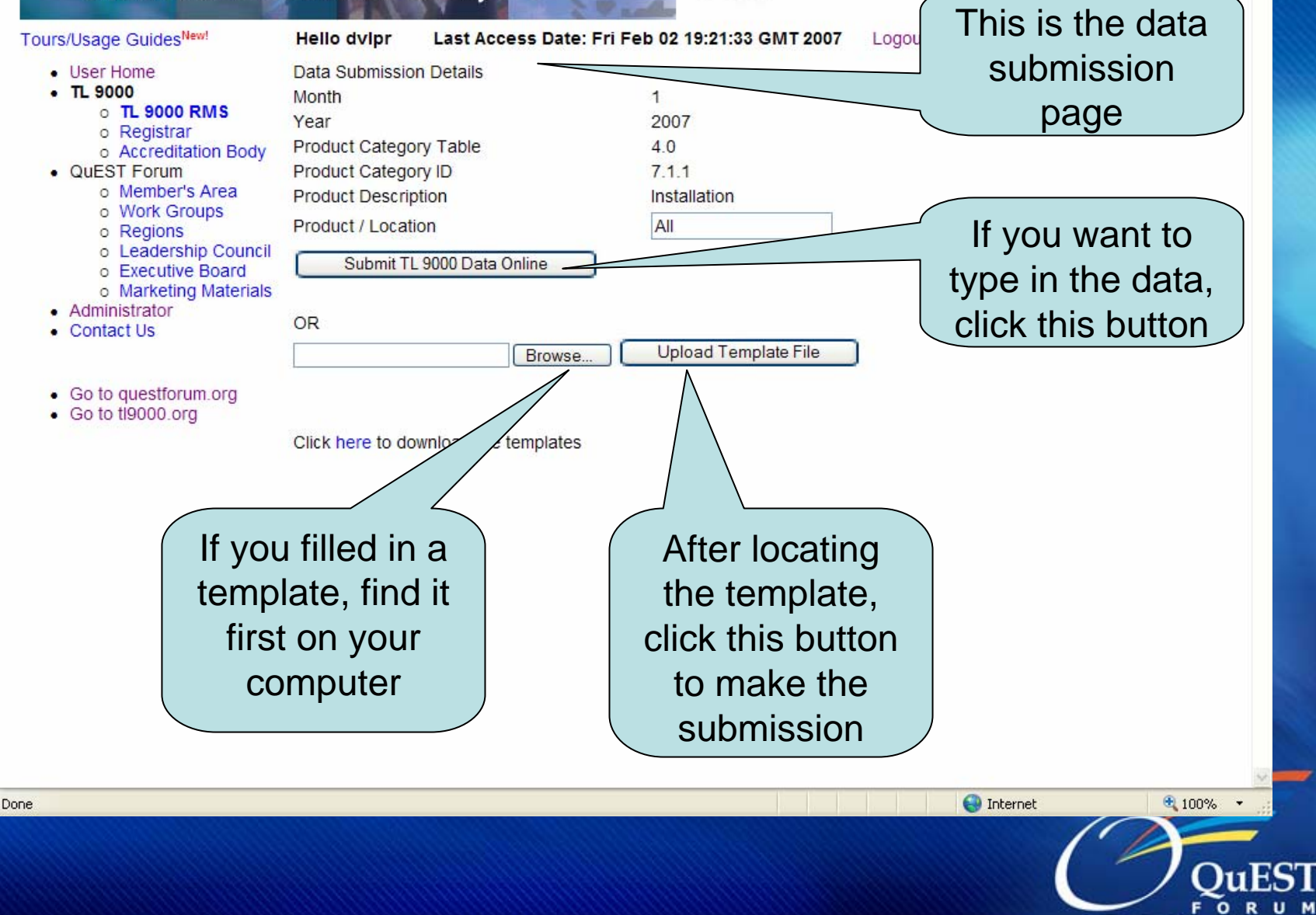

DuEST

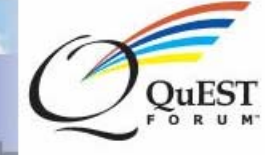

| Tours/Usage Guides <sup>New!</sup>                                                                                                    | Hello dvlpr Last Access Date: Fri Feb 02 19:21:33 GMT 2007                                                                                                    | Logout                                                                        |
|----------------------------------------------------------------------------------------------------|----------------------------------------------------------------------------------------------------|-------------------------------------------------------------------------------|
| Tours/Usage Guides <sup>New!</sup> User Home TL 9000  TL 9000 RMS  Registrar  Accreditation Body  QUEST Forum  Member's Area  Work Groups  Regions  Leadership Council  Executive Board  Marketing Materials  Administrator  Contact Us  Go to questforum.org Go to tl9000.org | Hello dvipr       Last Access Date: Fri Feb 02 19:21:33 GMT 2007         Data Submission Details       1         Month       1         Year       2007         Product Category Table       4.0         Product Category ID       7.1.1         Product Description       Installation         Product / Location       All         Submit TL 9000 Data Online       OR         OR       Browse       Upload Template File         Click here to download the templates       Submit State State | Example<br>submission. Type in<br>the data. Start by<br>clicking this button. |
| Done                                                                                                    |                                                                                                    | Internet 100% CuES                                                            |

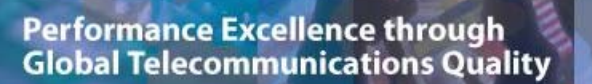

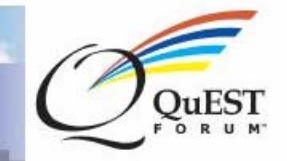

| Tours/Usage Guides <sup>New!</sup>                                                                                                    | Hello dvlpr                                                                                                    | Last Access Date: F                                                                                 | ri Feb 02 19:21:33 GMT 2007                      | Logout                                                                                  |
|----------------------------------------------------------------------------------------------------|----------------------------------------------------------------------------------------------------|----------------------------------------------------------------------------------------------------|--------------------------------------------------|-----------------------------------------------------------------------------------------|
| <ul> <li>User Home</li> <li>TL 9000         <ul> <li>TL 9000 RMS</li> <li>Registrar</li> <li>Accreditation Body</li> </ul> </li> <li>QuEST Forum         <ul> <li>Member's Area</li> <li>Work Groups</li> <li>Regions</li> <li>Leadership Council</li> <li>Executive Board</li> <li>Marketing Materials</li> </ul> </li> </ul> | Data Submissio<br>Month<br>Year<br>Product Catego<br>Product Catego<br>Product Descrip<br>Product / Locat<br>This Product/location<br>Please enter a differ | n Details<br>bry Table<br>bry ID<br>btion<br>ion<br>has already been used.<br>rent product/location | 1<br>2007<br>4.0<br>7.1.1<br>Installation<br>All | If you've already<br>made a submission<br>with this Product /<br>Location field, you'll |
| <ul> <li>Administrator</li> <li>Contact Us</li> <li>Go to questforum.org</li> <li>Go to tl9000.org</li> </ul>                                                                                                    | OR                                                                                                    | 9000 Data Online                                                                                    | Upload Template File                             | nave to choose a new value.                                                             |

Click here to download the templates

😜 Internet

et

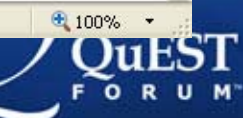

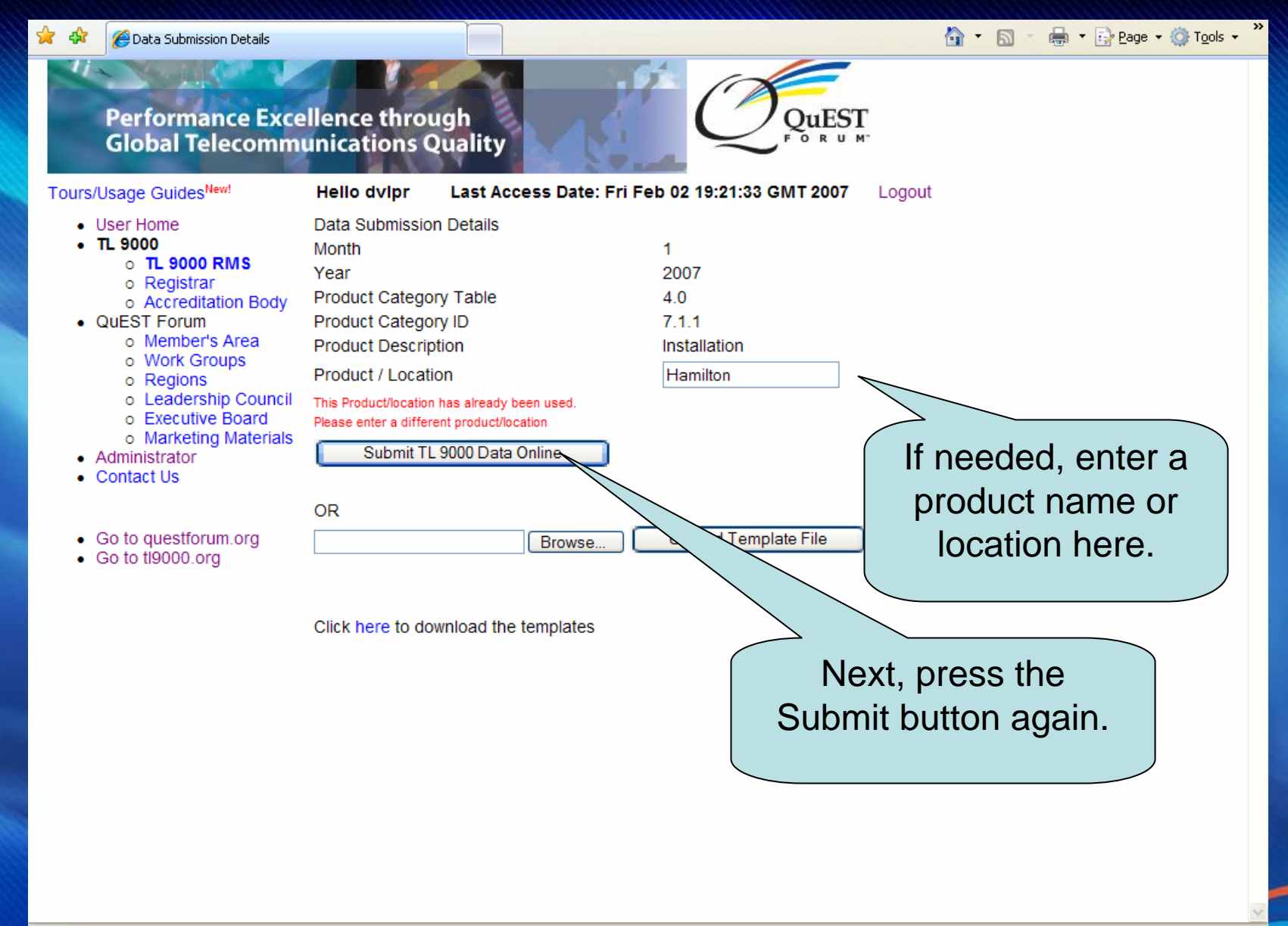

😜 Internet

🔍 100% 📼

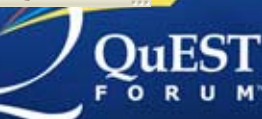

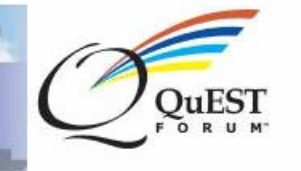

Tours/Usage Guides<sup>New!</sup>

Hello dvipr

Last Access Date: Fri Feb 02 19:21:33 GMT 2007

007 Logout

- User Home
- TL 9000
  - o TL 9000 RMS
  - o Registrar
  - o Accreditation Body
- QuEST Forum
  - o Member's Area
  - Work Groups
  - o Regions
  - o Leadership Council
  - o Executive Board
  - o Marketing Materials
- Administrator
- Contact Us
- · Go to questforum.org
- Go to ti9000.org

TL 9000 Key Submission

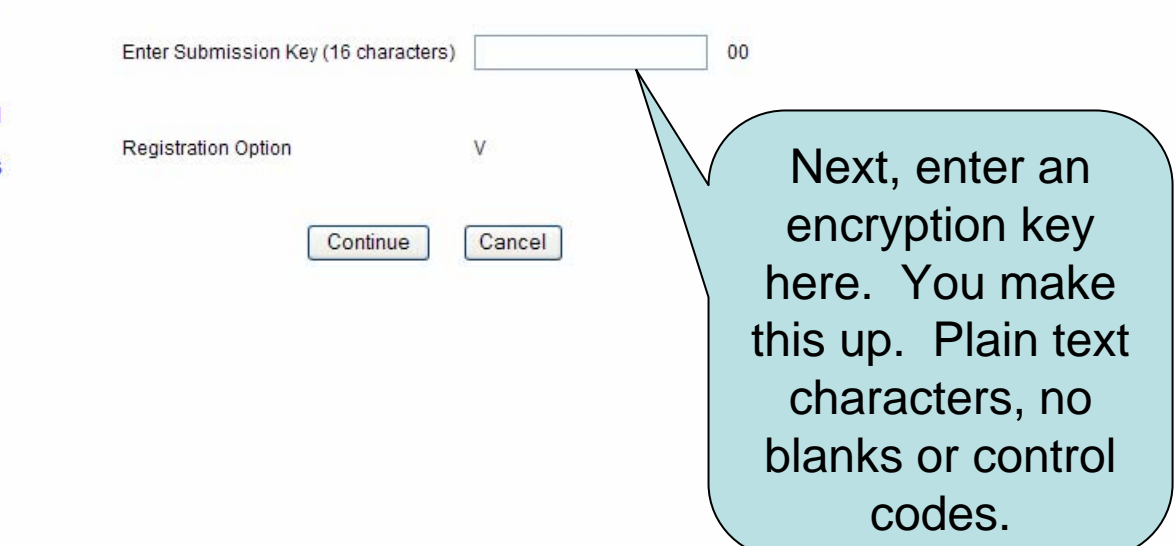

😜 Internet

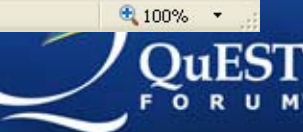

Done

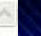

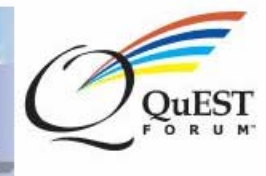

#### Tours/Usage GuidesNew!

#### Hello dvlpr

Last Access Date: Fri Feb 02 19:21:33 GMT 2007 Logout

User Home

- TL 9000
  - o TL 9000 RMS
  - o Registrar
  - o Accreditation Body
- QuEST Forum
  - Member's Area
  - o Work Groups
  - o Regions
  - o Leadership Council
  - o Executive Board
  - Marketing Materials
- Administrator
- Contact Us
- · Go to guestforum.org
- Go to ti9000.org

### TL 9000 Key Submission

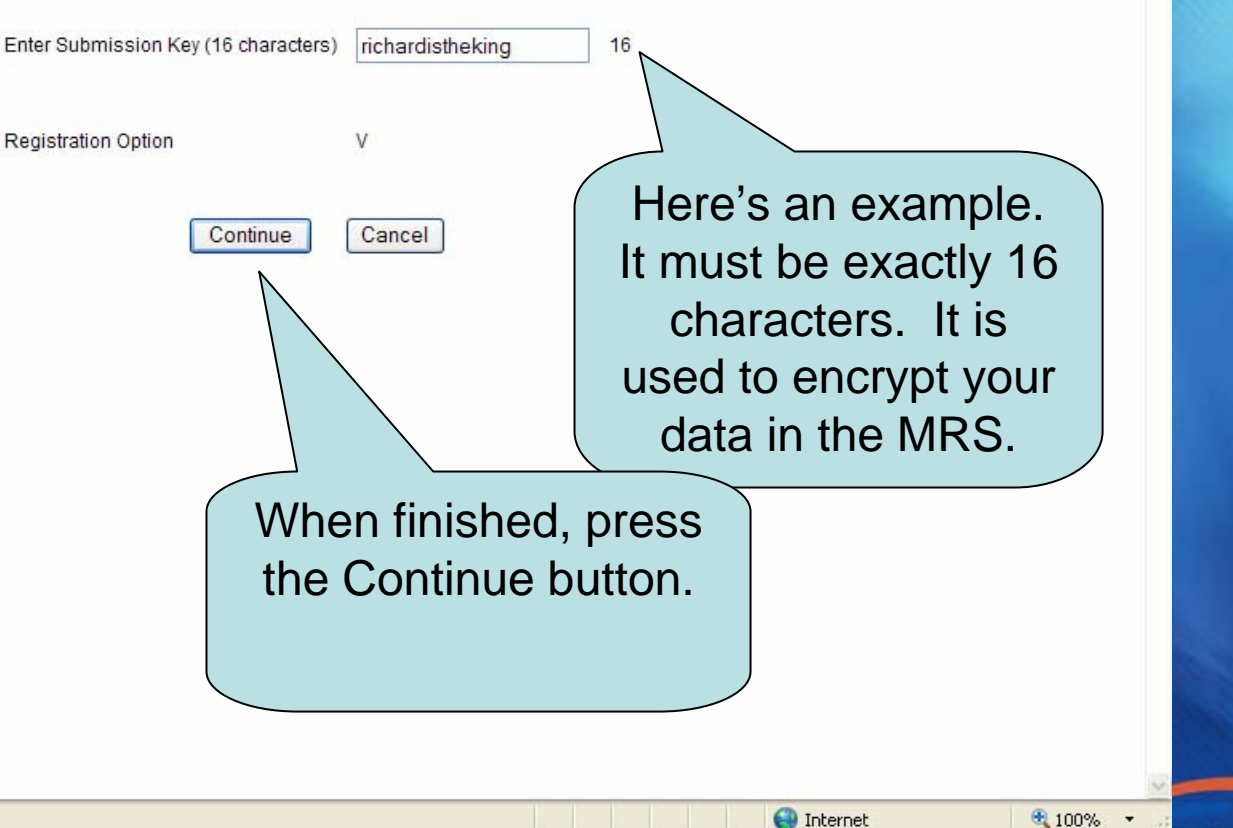

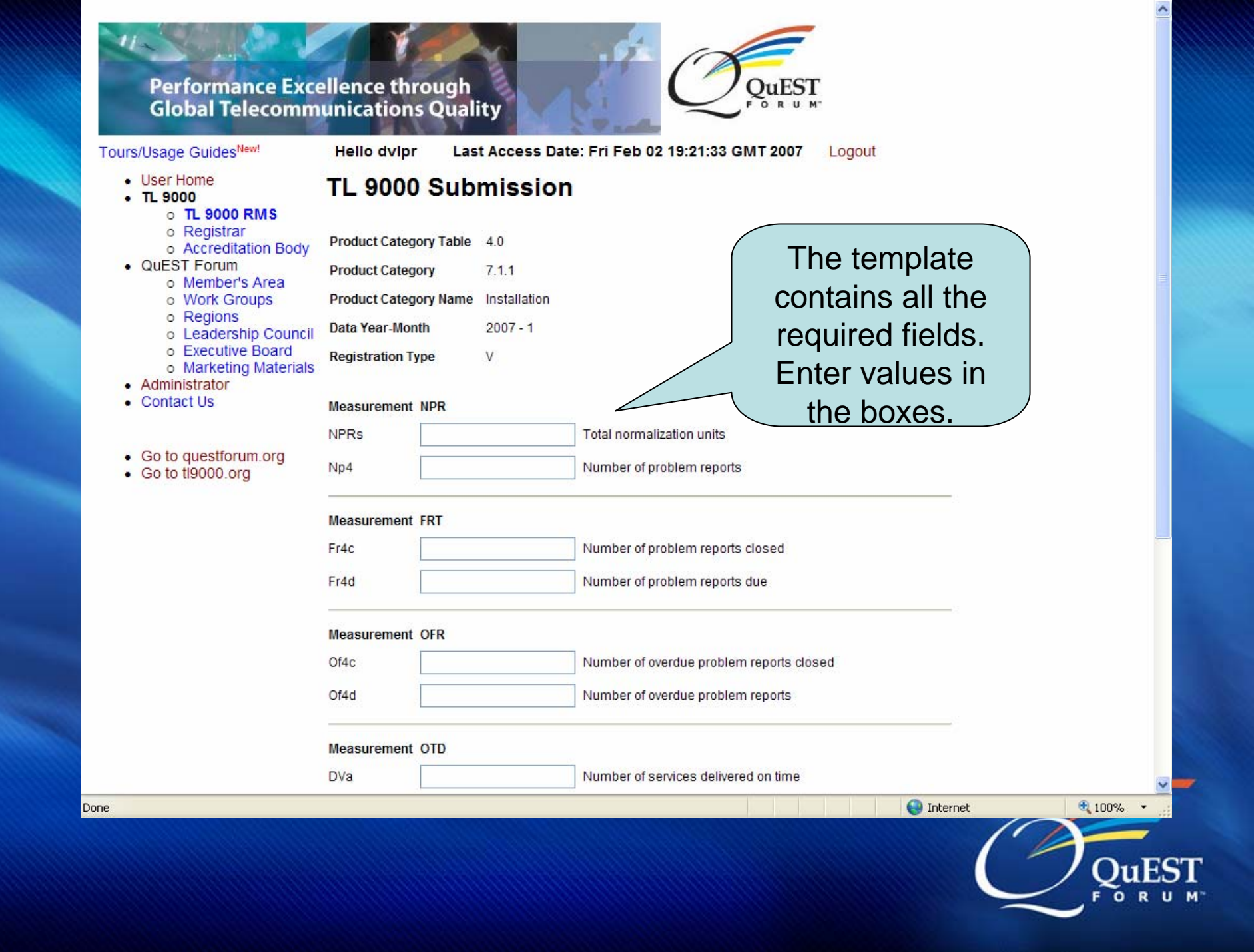

| <ul> <li>Marketing Materials</li> <li>Administrator</li> </ul>  |             |        |                                                 | <u>^</u>            |
|-----------------------------------------------------------------|-------------|--------|-------------------------------------------------|---------------------|
| Contact Us                                                      | Measurement | NPR    |                                                 |                     |
|                                                                 | NPRs        | 15     | Total normalization units                       |                     |
| <ul><li>Go to questforum.org</li><li>Go to tl9000.org</li></ul> | Np4         | 2      | Number of problem reports                       |                     |
|                                                                 | Measurement | FRT    |                                                 |                     |
|                                                                 | Fr4c        | 2      | Number of problem reports closed                |                     |
|                                                                 | Fr4d        | 1      | Number of problem reports due                   |                     |
|                                                                 | Measurement | OFR    |                                                 |                     |
|                                                                 | Of4c        | 0      | Number of overdue problem reports closed        |                     |
|                                                                 | Of4d        | 0      | Number of overdue problem reports               |                     |
|                                                                 | Measurement | t OTD  |                                                 |                     |
|                                                                 | DVa         | 1      | Number of services delivered on time            |                     |
|                                                                 | DVd         | 2      | Number of services due                          |                     |
| Click                                                           | Measurement | IOF    |                                                 | Vou can             |
| Submit to                                                       | Nio         | 1      | Number of installation jobs that caused outages |                     |
| send the                                                        | Ni          | 4      | Number of installation jobs                     | спеск уоиг          |
| data to the                                                     |             |        |                                                 | data without        |
|                                                                 | Measurement | t SQ   |                                                 | submitting it       |
|                                                                 | SQd         | 1      | Service quality numerator as defined in Apper   | ( Č                 |
|                                                                 | SQt         | 1      | Service quality denominator as defined i        | Ta                  |
|                                                                 | Submit      | Cancel | Validate but not Submit                         |                     |
|                                                                 |             |        |                                                 | ~                   |
| e                                                               |             |        |                                                 | 😜 Internet 🔍 100% 👻 |
|                                                                 |             |        |                                                 |                     |
|                                                                 |             |        |                                                 | Qu                  |
|                                                                 |             |        |                                                 |                     |

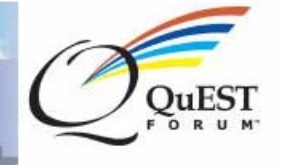

Logout

#### Tours/Usage GuidesNew!

#### Hello dvlpr Last Access Date: Fri Feb 02 19:21:33 GMT 2007

- User Home
- TL 9000
  - o TL 9000 RMS
    - o Registrar
    - o Accreditation Body
- QuEST Forum
  - o Member's Area
  - o Work Groups
  - o Regions
  - o Leadership Council
  - o Executive Board
  - o Marketing Materials
- Contact Us
- · Go to questforum.org
- Go to ti9000.org

Online Data Submission Confirmation

The submission PASSED all checks and has been submitted to MRS.

|      |          | _ |
|------|----------|---|
| 1000 | 1.0      |   |
| C-   | intimum. |   |
| 1.0  |          |   |

| Online Data Submission Va | lues Report      |  |
|---------------------------|------------------|--|
| ProductCategoryTableName  | 4.0              |  |
| ProductCategory           | 7.1.1            |  |
| ProductCategoryName       | Installation     |  |
| DataTemplateType          | V                |  |
| YearOfData                | 2007             |  |
| MonthOfData               | 1                |  |
| EncryptionKey             | richardistheking |  |
| RegistrationID            | 4104             |  |
| Product/Location          | Hamilton         |  |
| MeasurementID             | NPR              |  |
| NPRs                      | 15               |  |
| Np4                       | 2                |  |
| MeasurementID             | FRT              |  |
| Fr4c                      | 1                |  |
| Fr4d                      | 2                |  |
| MeasurementID             | OFR              |  |
| Of4c                      | 0                |  |
| Of4d                      | 0                |  |
| MeasurementID             | OTD              |  |
| DVa                       | 1                |  |
| hvd                       | 2                |  |

The MRS sends you a status report in two parts.

The top part contains all the data you submitted including the encryption key, the data, etc.

🔍 100% 🛛 🕶

\Theta Internet

|                          | rr           |  |
|--------------------------|--------------|--|
| ProductCategoryTableName | 4.0          |  |
| ProductCategory          | 7.1.1        |  |
| ProductCategoryName      | Installation |  |
| DataTemplateType         | V            |  |
| YearOfData               | 2007         |  |
| MonthOfData              | 1            |  |
| MeasurementID            | NPR          |  |
| NPRs                     | Ok           |  |
| Np4                      | Ok           |  |
| NPR4                     | 0.13333334   |  |
| MeasurementID            | FRT          |  |
| Fr4c                     | Ok           |  |
| Fr4d                     | Ok           |  |
| FRT4                     | 50.0         |  |
| MeasurementID            | OFR          |  |
| Of4c                     | Ok           |  |
| Of4d                     | Ok           |  |
| OFR4                     | 100          |  |
| MeasurementID            | OTD          |  |
| DVa                      | Ok           |  |
| DVd                      | Ok           |  |
| OTS                      | 50.0         |  |
| MeasurementID            | IOF          |  |
| Nio                      | Ok           |  |
| Ni                       | Ok           |  |
| 10                       | 25.0         |  |
| MeasurementID            | sQ           |  |
| sQd                      | Ok           |  |
| SQt                      | Ok           |  |
| sQ                       | 1.0          |  |
|                          |              |  |

Online Data Submission Status Report

The bottom part contains the calculated output values.

Save this page. Either print it or save it to a file. You'll need it for your audit.

😔 Internet

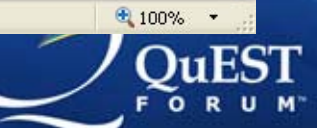

Done

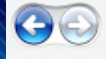

🗸 🔒 😽 🗙 Live Search

DuEST

Aintain TL 9000 Registration

### Performance Excellence through Global Telecommunications Quality

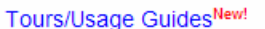

Hello dvipr

Last Access Date: Fri Feb 02 19:21:33 GMT 2007 Logout

- User Home
- TL 9000
  - o TL 9000 RMS
    - o Registrar
  - Accreditation Body
- QuEST Forum
  - Member's Area
  - o Work Groups
  - o Regions
  - Leadership Council
  - Executive Board
  - Marketing Materials
- Administrator
- Contact Us
- · Go to questforum.org
- Go to ti9000.org

Maintain TL 9000 Registration

#### **Operations on Registration**

Edit Registration Profile Delete TL 9000 Registration Records Split/Merge Registration

#### **Certified Registration**

View Registration History

Download Release 3.7 Templates Download Release 3.8 Templates Download Release 4.0 Templates

#### Data Submission Management

View data submission history in year 2007 2006 2005 2004 2003 2002 2001 Make a new submission for year 2007 2006 20 2004

Add Product Categories

#### Payment History

View Invoices/Payments

#### Profiles

View Public Registration Profile View Private Registration Profile

#### Assign Responsibilities to Users

Users Willing To Join Not Joined Joined If you later find you made an error and need to resubmit, here's how to do it.

🏠 - 🔊

### First, select the year of the submission in View History

😜 Internet

Help

Help

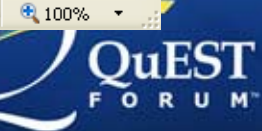

n,

📥 🝷 🔂 Page 🝷 🚳 Tools 🝷

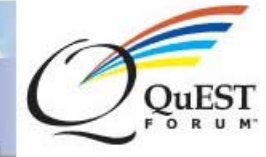

| <ul> <li>User Home</li> <li>User Home</li> <li>T. 19000</li> <li>T. 19000 RMS</li> <li>Registrar</li> <li>Accreditation Body</li> <li>2006 February (No History)</li> <li>2006 March (No History)</li> <li>2006 March (No History)</li> <li>2006 March (No History)</li> <li>2006 March (No History)</li> <li>2006 March (No History)</li> <li>2006 March (No History)</li> <li>2006 March (No History)</li> <li>2006 March (No History)</li> <li>2006 March (No History)</li> <li>2006 Jun (1 Submissions)</li> <li>2006 Jun (1 Submissions)</li> <li>2006 August (No History)</li> <li>2006 August (No History)</li> <li>2006 August (No History)</li> <li>2006 Cotober (No History)</li> <li>2006 November (No History)</li> <li>2006 December (1 Submission</li> <li>3.8-7.1.1 - All</li> </ul> | /Usage Guides <sup>New!</sup>                                                                                                    | lo dvlpr Last Access Date: Fri Feb 02 19:21:33 GMT 2007 Logout                                                                                                    |
|----------------------------------------------------------------------------------------------------|----------------------------------------------------------------------------------------------------|----------------------------------------------------------------------------------------------------|
|                                                                                                    | User Home<br>TL 9000<br>• TL 9000 RMS<br>• Registrar<br>• Accreditation Body<br>QuEST Forum<br>• Member's Area<br>• Work Groups<br>• Regions<br>• Leadership Council<br>• Executive Board<br>• Marketing Materials<br>Administrator<br>Contact Us<br>Go to questforum.org<br>Go to ti9000.org | View TL 9000 Data Submission History<br>© 2006 January (No History)<br>© 2006 March (No History)<br>© 2006 April (1 Submissions)<br>© 2006 July (No History)<br>© 2006 July (No History)<br>© 2006 October (No History)<br>© 2006 October (No History)<br>© 2006 December (1 Submissions)<br>© 2006 December (1 Submissions |
| Internet                                                                                                    |                                                                                                    | S Internet C 1009                                                                                                    |

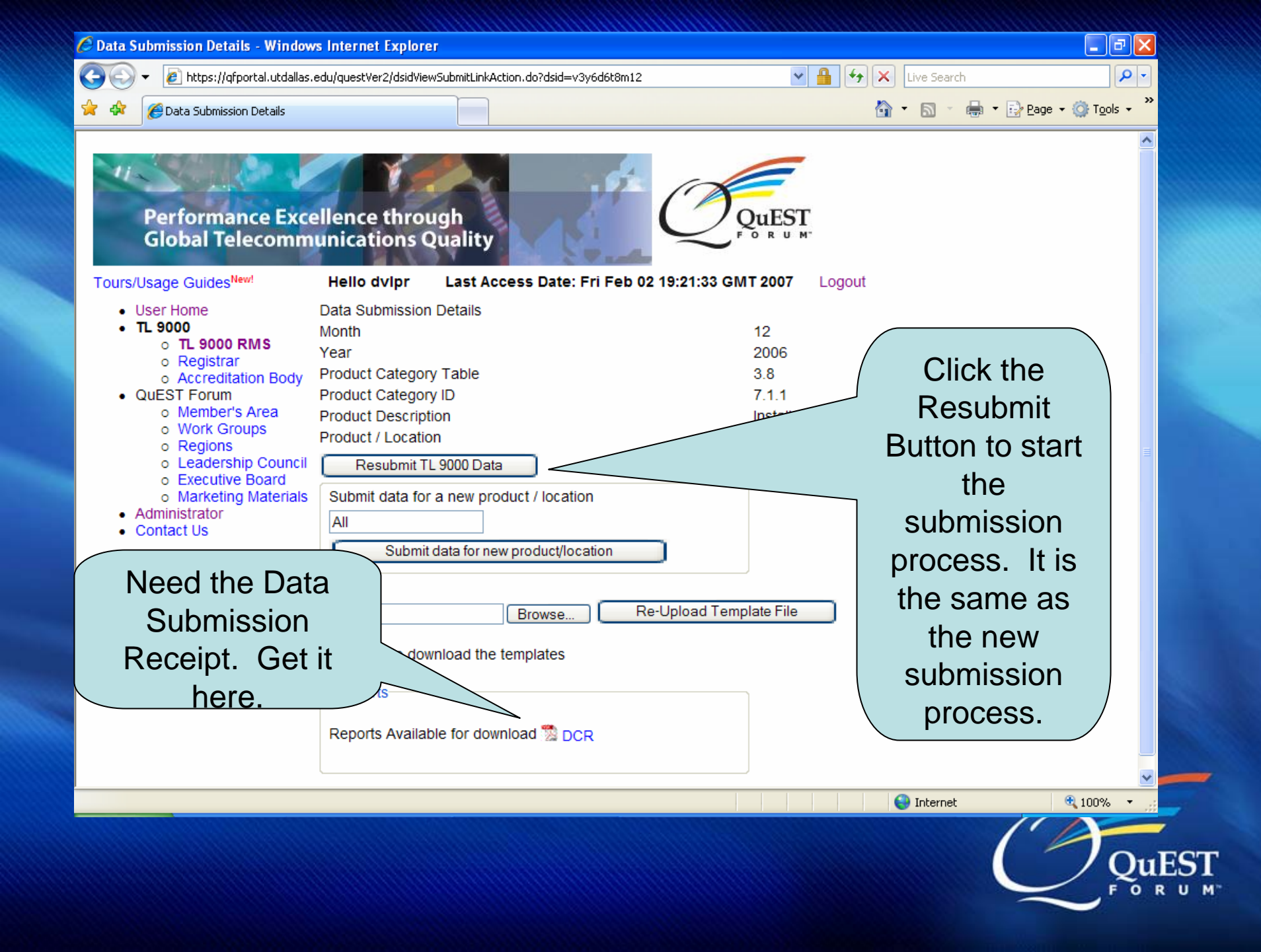

# **TL 9000 Data Submission**

- Data is secure and anonymous.
- Certified to ISO 27001(BS 7799) 1<sup>st</sup> in USA in January 2000
- Completely automated. 24/7/365 operation
- Currently average about 100 submissions/day
- Data averaged annually available to TL 9000 registrations free via registration profile
- Data averaged monthly including Best-in-Class as exclusive benefit of QuEST Forum membership

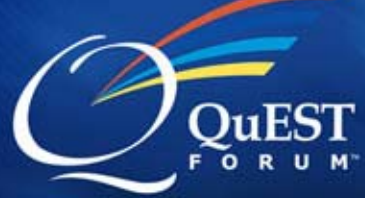

# **TL 9000 Certification**

- You've registered
- You've completed TL 9000 preparations
- You've submitted three consecutive months of TL 9000 data
- You've passed your certification audit
- What's next?

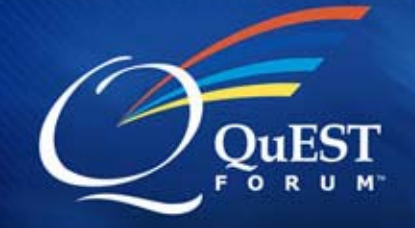

# **TL 9000 Certification**

- Your auditor/registrar must log in and certify your registration online.
- The auditor must certify each location and each product category individually.
- They enter a 'first certified' date the first time, and then enter current certification date, and expiry date.

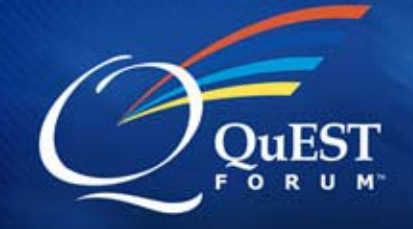

# **TL 9000 Certification**

- Finally, the auditor approves the registration.
- This approval makes it show on the public side and marks your future Data Submission Receipts as Certified to TL 9000
- Look for your registration on the public side. If you don't find it, call the auditor.

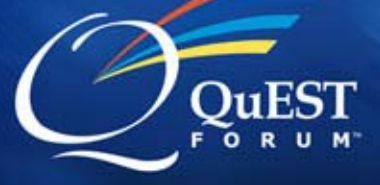

# **Contact Information**

- Use Contact Button on every page of questforum.org and tl9000.org to
  - Ask questions
  - Make suggestions
  - Report problems

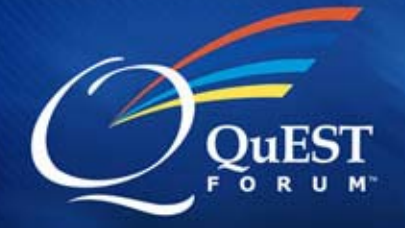